### Legistar Alerts & E-Mail Notification

#### A. Create an account:

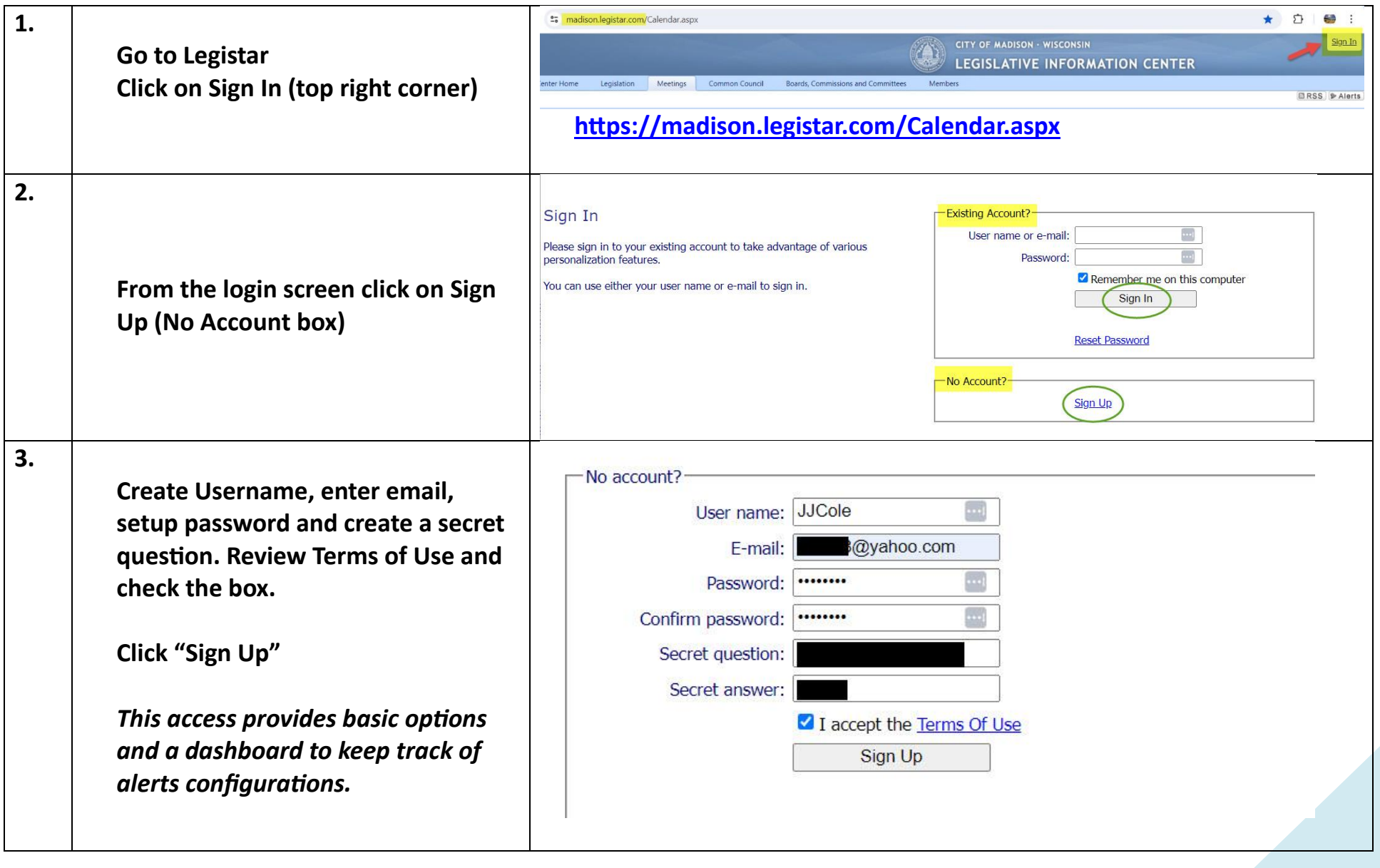

- B. While signed in click on the "Legislation" or "Calendar" tab to create a search:
  - 1. Creating a Legistar account allows for repetitive searches to be turn searches into an automated alert.
- C. Create an Alert

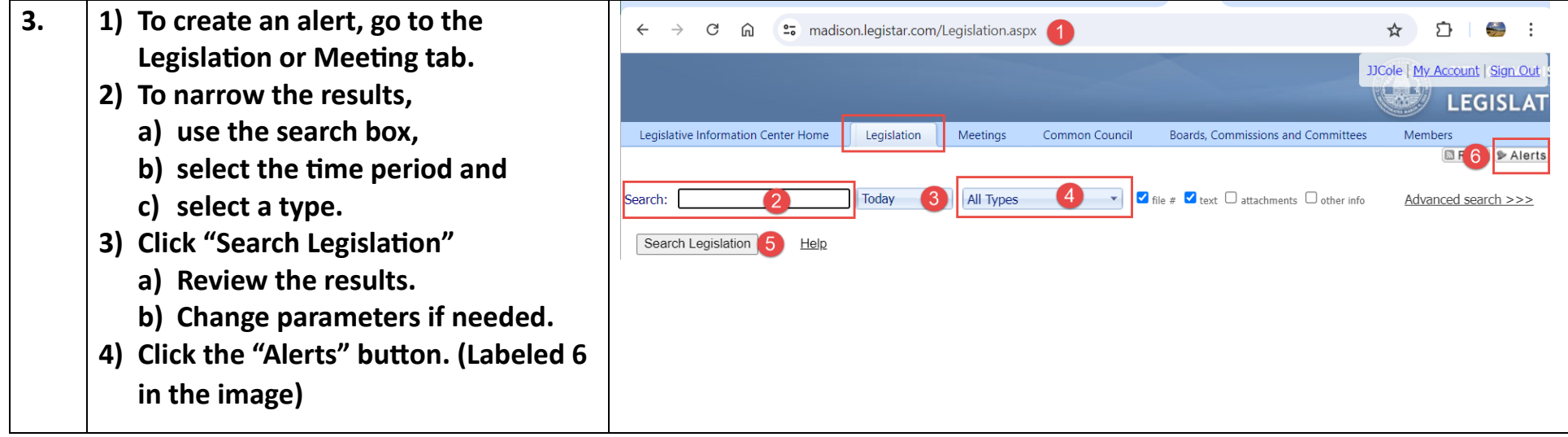

D. Save the alert:

| 3. | Search terms, Time period and Type are listed.                                                                            | Alert Alert name: Legistar Files Created or Acted on Today                                                                                                    |  |
|----|----------------------------------------------------------------------------------------------------|----------------------------------------------------------------------------------------------------|--|
|    | <ol> <li>Give the alert a name.</li> <li>Determine how often to run<br/>the alert.</li> <li>Click "Add Alert".</li> </ol> | Search terms: [blank]<br>Time period: Today<br>Type: All Types<br>How often: Once Once Once Monthly<br>Deliver to: jjc1168@yahoo.com<br>CC:<br>Add Alert<br>3 |  |
|    |                                                                                                    |                                                                                                    |  |

The saved alerts are added to a dashboard, under the "Alerts" tab. E-mail notifications are sent only when search yields result.

| $\leftarrow$ $\rightarrow$ C $\textcircled{m}$                                                                                        | • madison.legistar.com/MyAcc             | ount.aspx             |                       |                 |           | © <del>,</del>         | ୁର୍       | ☆                           | Ċ                          | <del>)</del>  |  |
|----------------------------------------------------------------------------------------------------|------------------------------------------|-----------------------|-----------------------|-----------------|-----------|------------------------|-----------|-----------------------------|----------------------------|---------------|--|
|                                                                                                    |                                          |                       |                       |                 | CITY OF M | adison · w<br>ATIVE II | ISCONS    | <sup>ססננ</sup> או<br>RMATI | e   <u>My Acc</u><br>ON CE | ount   Sign C |  |
| Legislative Information Center Ho                                                                                                    | ome Legislation Meetings Comm            | non Council Boards, C | Commissions and Commi | ttees Men       | ibers     |                        |           |                             |                            |               |  |
| Recently Visited         Informatic           - Legislation Alerts         -           Add New Legislation Alert Designment         - | on Security Alerts                       |                       |                       |                 |           |                        |           |                             |                            |               |  |
| Select All                                                                                                    | Alert Name                               |                       | Search                | Туре            | Ye        | ear                    | Frequen   | cy                          | CC                         | Delete        |  |
|                                                                                                    | City of Madison - Legislation            |                       |                       | Licens          | e 2       | 024                    | Monthly   | /                           |                            | ×             |  |
|                                                                                                    | Legistar Files Created or Acted on Today |                       |                       | All Typ         | es T      | oday                   | Daily     |                             |                            | ×             |  |
| Calendar Alerts                                                                                                    |                                          |                       |                       |                 |           |                        |           |                             |                            |               |  |
| Select All                                                                                                    | Alert Name                               | Search                | Department            | Vepartment Year |           |                        | Frequency |                             |                            | Delete        |  |
| No records to display.                                                                                                    |                                          |                       |                       |                 |           |                        |           |                             |                            |               |  |

#### **Examples of Email Notification Alert:**

a) Email for meetings happening today.

| Legistar Alert (Calendar): Today - City of Madison - Calendar 🔉 💷                                 |                                            |                           |                                                                            |          |                |         |   |  |  |  |
|---------------------------------------------------------------------------------------------------|--------------------------------------------|---------------------------|----------------------------------------------------------------------------|----------|----------------|---------|---|--|--|--|
| alerts-noreply@legista<br>≩ to me ▼                                                               | ar.com                                     |                           | Tue, Jul 2, 4:01AM (10 days ago)                                           | ☆        | ٢              | ¢       | : |  |  |  |
| Legistar Alert (Calendar): T<br>Search terms:<br>Time period: Today<br>Department: All Boards, Co | ōday - City of Madis<br>ommissions and Cor | on - Calendar<br>nmittees |                                                                            |          |                |         |   |  |  |  |
| Department                                                                                        | Meeting Date                               | Meeting Time              | Meeting Location                                                           | Μ        | eeting [       | Details |   |  |  |  |
| COMMON COUNCIL                                                                                    | 7/2/2024                                   | 6:30 PM                   | Virtual                                                                    | eeting o | <u>letails</u> |         |   |  |  |  |
| BOARD OF REVIEW                                                                                   | 7/2/2024                                   | 1:30 PM                   | 215 Martin Luther King, Jr. Blvd.<br>Room 215 (Madison Municipal Building) | M        | eeting o       | letails |   |  |  |  |

b) Class A Liquor Licenses for District 10 (used advanced search to create alert)

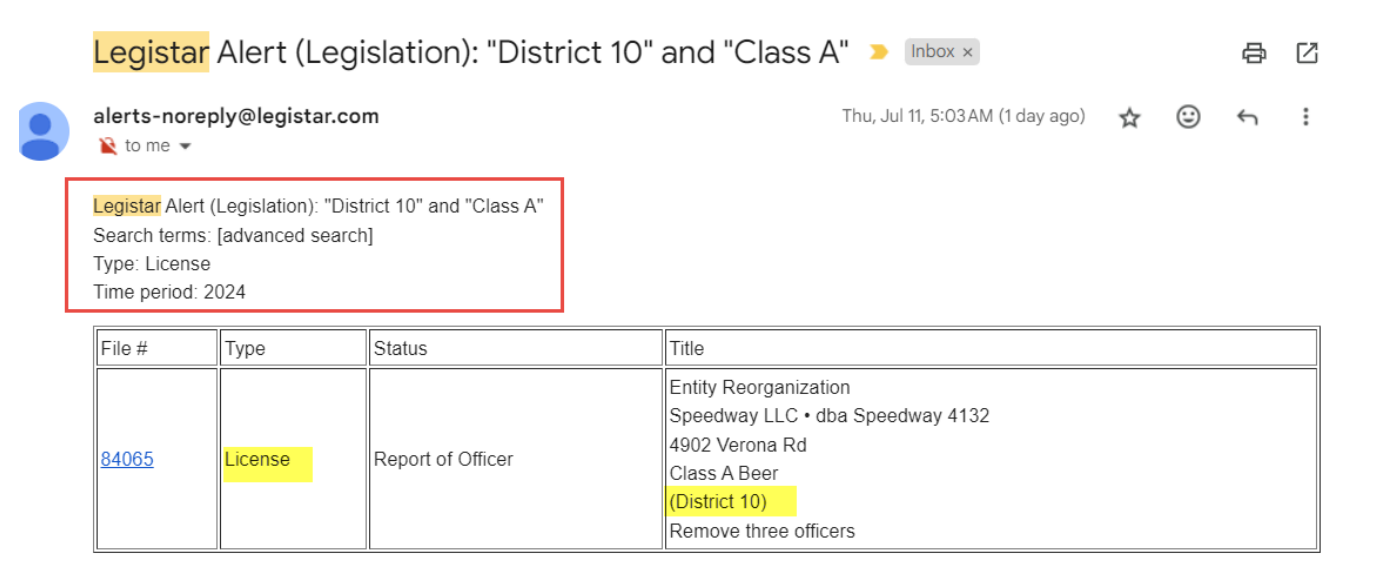

## Other examples: Creating an "Alert" from a search.

This Month, all board and committee meetings where the term "District 10" appears on the agendas (quotation marks can help narrow your search).

| < → C ⋒ (•                          | ବ୍ ★                 | Ċ   | 😂 :     |                                                                   |                 |                 |                        |                        |                 |  |  |  |
|-------------------------------------|----------------------|-----|---------|-------------------------------------------------------------------|-----------------|-----------------|------------------------|------------------------|-----------------|--|--|--|
|                                     |                      |     |         | (i)                                                               | сіту            | OF MADISO       | N · WISCONSIN          | JJCole   <u>My Acc</u> | ount   Sign Out |  |  |  |
|                                     |                      |     |         |                                                                   | LEG             | ISLATIV         | E INFORMA              | TION CI                | ENTER           |  |  |  |
| Legislative Information Center Home | Legislatio           | on  | Meeting | Common Council Boards, Commissions and Committees                 | Members         |                 |                        |                        |                 |  |  |  |
|                                     |                      |     |         |                                                                   |                 |                 |                        |                        | RSS > Alerts    |  |  |  |
| List View Calendar View             |                      |     |         |                                                                   |                 |                 |                        |                        |                 |  |  |  |
| Search: "district 10"               | This Mor             | nth |         | All Boards, Commissions and Committees                            | closed captions |                 |                        |                        |                 |  |  |  |
| Search Meetings Help                |                      |     |         |                                                                   |                 |                 |                        |                        |                 |  |  |  |
| 2 records Group Export              | Search weetings Help |     |         |                                                                   |                 |                 |                        |                        |                 |  |  |  |
| Boards Commissions and Committees   | Date -               | 31  | Time    | location                                                          | Meeting Details | Agenda          | Agenda Packet          | Minutes                | Watch           |  |  |  |
| COMMON COUNCIL                      | 7/16/2024            | 31  | 6:30 PM | 210 Martin Luther King, Jr. Blvd. Room 201 (City-County Building) | Meeting details | Agenda          | Agenda Packet          | Not available          | Not available   |  |  |  |
| BOARD OF PUBLIC WORKS               | 7/10/2024            | 31  | 4:30 PM | Virtual Meeting                                                   | Meeting details | 🔁 Agenda        | Not available          | Not available          | Not available   |  |  |  |
| COMMON COUNCIL                      | 7/2/2024             | 31  | 6:30 PM | Virtual                                                           | Meeting details | 🔁 <u>Agenda</u> | 🔁 <u>Agenda Packet</u> | 🔁 Minutes              | Watch           |  |  |  |
| 1                                   |                      |     |         |                                                                   |                 |                 | 1                      |                        |                 |  |  |  |
| ſ                                   |                      |     |         | led.                                                              |                 |                 |                        |                        |                 |  |  |  |
| 2                                   |                      |     | ^'      | Sert-                                                             |                 |                 |                        |                        |                 |  |  |  |
|                                     |                      |     |         | Alert name: D10 in Agendas This Month                             |                 |                 |                        |                        |                 |  |  |  |
| ł                                   |                      |     |         | Search terms: "district 10"                                       |                 |                 |                        |                        |                 |  |  |  |
|                                     |                      |     |         | Time period: This Month                                           |                 |                 |                        |                        |                 |  |  |  |
| .1                                  |                      |     |         | Lepartment: All Boards, Commissions and Com                       | anthu           |                 |                        |                        |                 |  |  |  |
| 3                                   |                      |     |         | Deliver to: iic1168@vahoo.com                                     |                 |                 |                        |                        |                 |  |  |  |
|                                     |                      |     |         | CC:                                                               | ]               |                 |                        |                        |                 |  |  |  |
|                                     |                      |     |         | Add Alert                                                         |                 |                 |                        |                        |                 |  |  |  |
|                                     |                      |     |         |                                                                   |                 |                 |                        |                        |                 |  |  |  |
|                                     |                      |     |         |                                                                   |                 |                 |                        |                        |                 |  |  |  |

5

"Class B" Licenses in "District 6" created or updated this week (used quotation marks & "and" to further narrow the search).

| ÷            | $\rightarrow$ | C A 🖘                                | madison.le   | gistar.com   | /Legislation.asp              | х            |                                                                                           |                                                                                                    |                                              |                       | ବ୍             | ☆     | É           |                        |                         | :        |
|--------------|---------------|--------------------------------------|--------------|--------------|-------------------------------|--------------|-------------------------------------------------------------------------------------------|----------------------------------------------------------------------------------------------------|----------------------------------------------|-----------------------|----------------|-------|-------------|------------------------|-------------------------|----------|
|              |               |                                      |              |              |                               |              | -                                                                                         | C                                                                                                    |                                              | CITY OF MADISON       | • wiscons      | RMA   |             | <u>y Accour</u><br>CEN | <u>t   Sign</u><br>ITER | Out<br>R |
| Legisla      | ative Inform  | ation Center Home                    | Legislation  | Meetings     | Common Council                | Boards       | s, Commissions ar                                                                         | nd Committees                                                                                                    | Member                                       | rs                    |                |       |             |                        |                         |          |
| Search:      | "District     | 6" and "Class B"<br>tion <u>Help</u> | This Week    | • License    | •                             | ✔ file # ¥   | text 🗌 attachme                                                                           | nts 🗌 other info                                                                                                    |                                              | Advanced search >     | >>             |       |             | ⊠ RS                   |                         | Alerts   |
| 2 record     | ds Shov       | v Group Export                       |              |              |                               |              |                                                                                           |                                                                                                    |                                              |                       |                |       |             |                        |                         |          |
| File #       | Туре          | Status                               | File Created | Final Action | Details 👻                     |              |                                                                                           |                                                                                                    |                                              |                       |                |       |             |                        |                         |          |
| <u>84403</u> | License       | Entity<br>Reorganization             | 7/12/2024    |              | Entity Reorganizatio          | on La Pepe I | nc • dba Tex Tu                                                                           | bb's Taco Palace 2                                                                                                    | 2009 Atwo                                    | ood Ave Class B Combi | nation Liquor  | & Bee | r (District | 6) Remo                | ve one                  |          |
| <u>84404</u> | License       | Entity<br>Reorganization             | 7/12/2024    |              | Entity Reorganization officer | on 2089 Inc  | • dba Monty's E                                                                           | lue Plate Diner 20                                                                                                    | 089 Atwoo                                    | od Ave Class B Combin | ation Liquor & | Beer  | (District 6 | ) Remov                | e one                   |          |
|              |               |                                      |              |              | Alert                         |              | Alert name:<br>Search terms:<br>Time period:<br>Type:<br>How often:<br>Deliver to:<br>CC: | D6 and Class B liv<br>week<br>"District 6" and "C<br>This Week<br>License<br>O Once O Daily<br>jjc1168@yahoo.co<br>Add Alert | icense cre<br>Class B"<br>O Weekh<br>om<br>t | eated or updated this |                |       |             |                        |                         |          |

## Setting up alerts 1 – 2 - 3

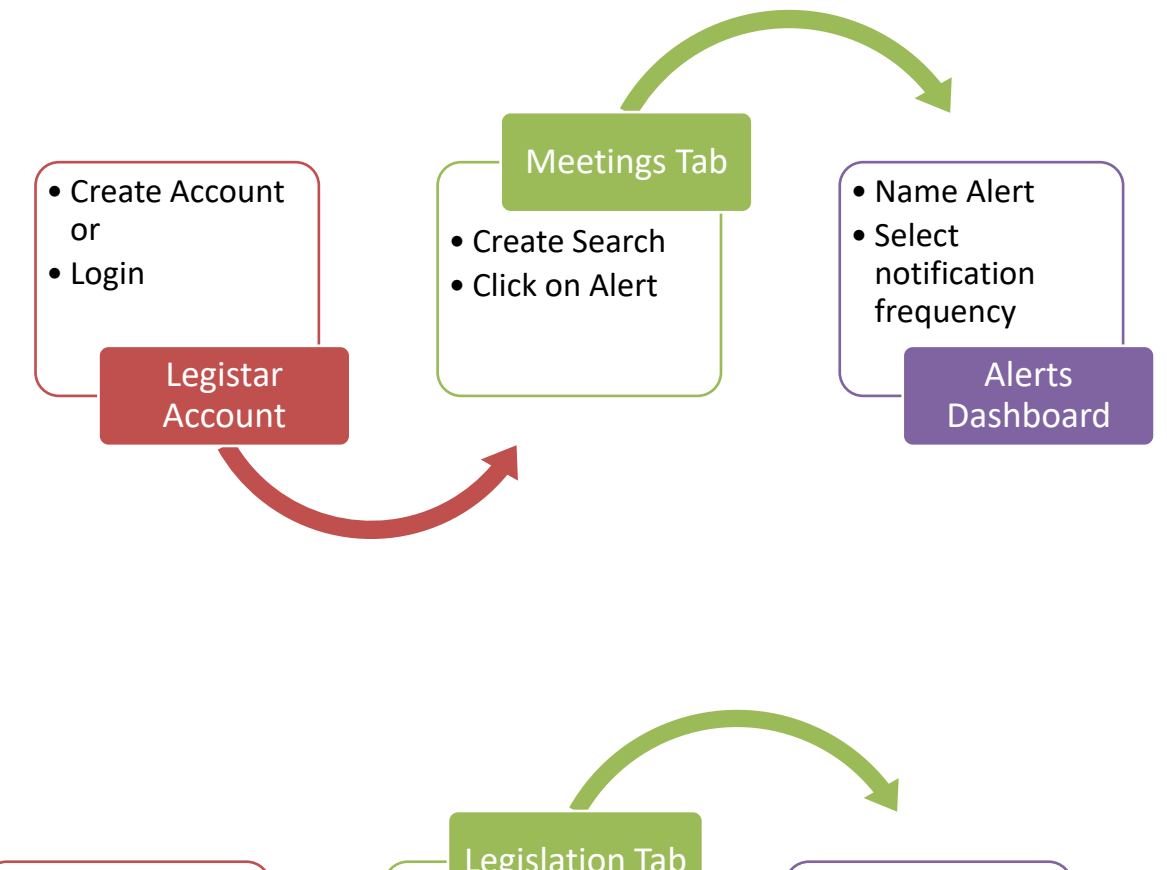

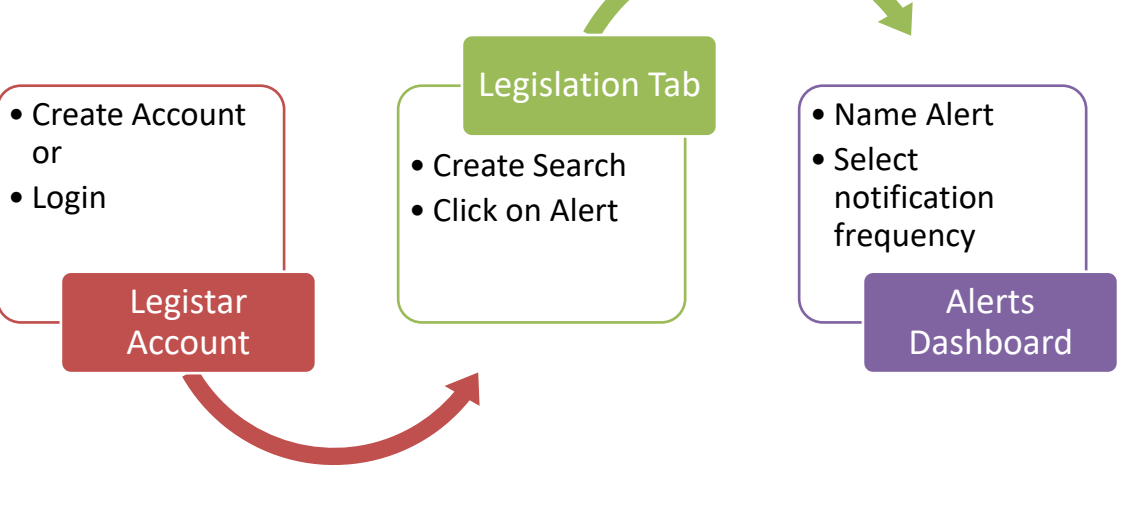

# Meetings Notifications

Legislation Notifications

- Today's, Next Week, other period Meetings
- Specific committee's meeting dates
- Specific search words (search agendas for keywords)
- Types of legislation such as Licenses, Conditional Uses and more
- Legislation Created or Changed Today's, Next Week, other period
- Specific Search words (address, license type, district and more)